倉敷市立小中学校と県立高校で「保護者連絡帳」を利用されている保護者の方へ

## 1台のスマートフォン等で、同じ「保護者連絡帳」を利用する場合は、 以下の方法で2つのアカウントを取得し、ご利用ください。

①すでに登録されている保護者のアカウント情報を右記の メモ欄へ控えておく。

②「保護者連絡帳」アプリをアンインストールしてください。
(一度、削除していただくことで、再度初期登録ができます。)
※この際アプリ内でアカウントの削除は絶対にしないでください。

③初期登録手順書を参照して保護者連絡帳アプリをインストールし、 新しく案内された学校から受領したID通知書を利用して、 新規でアカウントを発行してください。

◎県立高校と倉敷市の学校からの「お便り」を受けるには、
以下の設定にすると便利です。
→それぞれのアカウントで「保護者連絡帳」にログインし、アプリの左上「三」の「アカウント」から、

「連絡受信」を「アプリとメール」に設定します。

…この設定により、どちらのアカウントでログインしていてもアプリとメールに「お便り」が届くため、 受信漏れを防ぐことができます。

◎欠席の連絡をするときには、それぞれのIDやパスワードでログインし直して利用することになります。

※複数のスマートフォン等を利用して、「県立〇〇高等学校専用」、「倉敷市専用」に分けて利用すること も可能です。この場合は、専用にするスマートフォンで登録手順書に従って初期登録を行ってください。

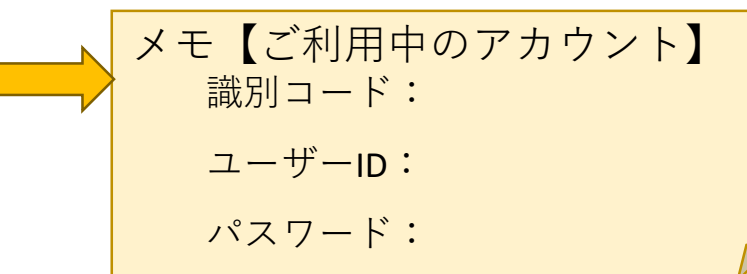